## How do I manage my compliance and competences?

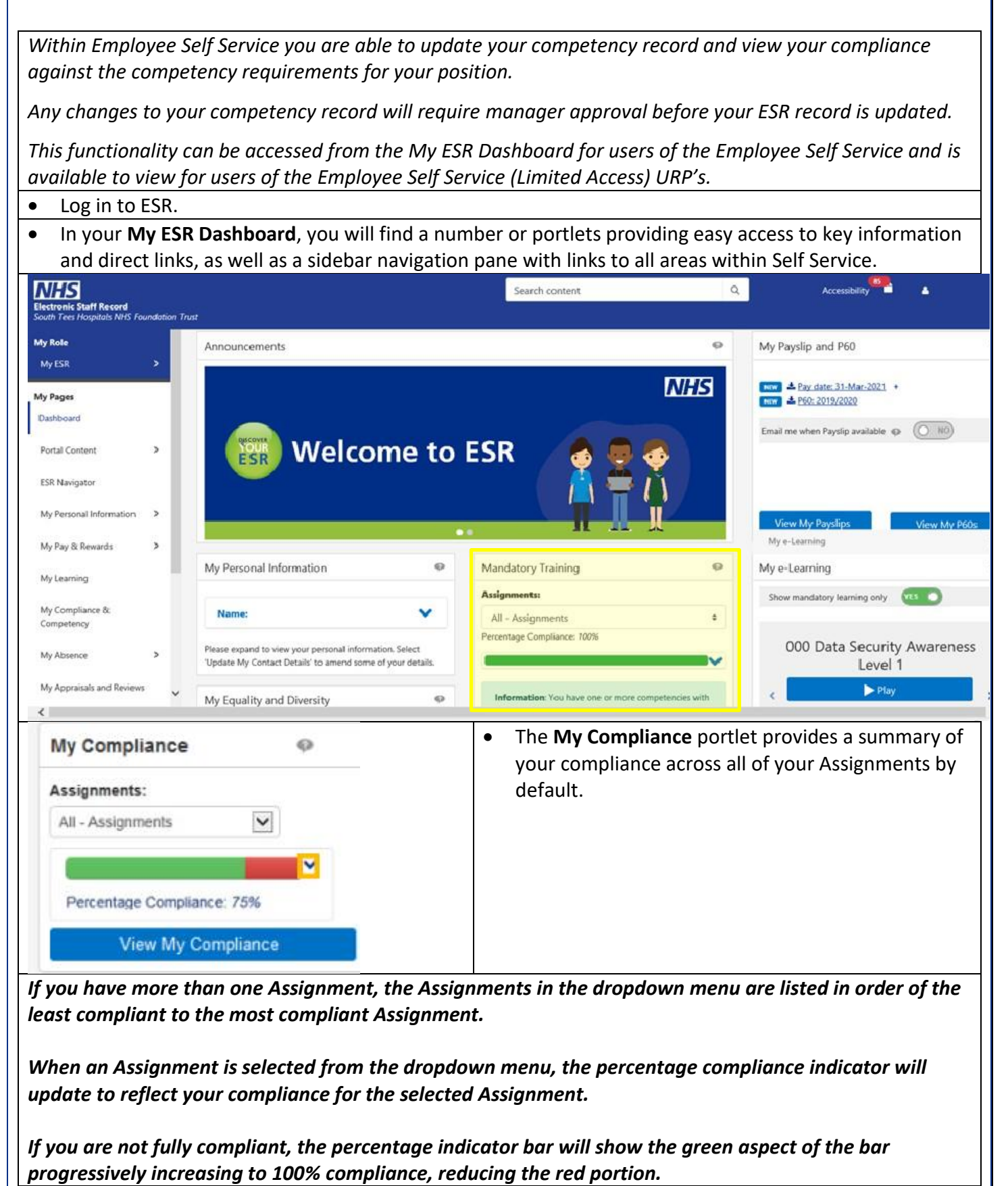

- Click the **dropdown arrow** next to the percentage compliance indicator.
- Displayed are competences that have expired, are nearing expiry, or that have not been attained.

| My Compliance                                                                                                    | In the Status column the information icon provides                                                                                                    |
|----------------------------------------------------------------------------------------------------|----------------------------------------------------------------------------------------------------|
| Assignments:                                                                                                    | further details for each competence.                                                                                                    |
| 20000318 - Staff Nurse<br>Percentage Compliance: 75%<br>Competency Name Status<br>Resuscitation - Level 1<br>Resuscitation - Level 2<br>Resuscitation - Level 2                                                                                                    | • Hover your cursor over each of the <b>information</b> icons for further details.                                                                                                    |
| Play     View       1     1       View My Compliance     Image: Compliance for the second second | <ul> <li>With the view expanded, selecting the radio butto<br/>against a competence will allow you to do the</li> </ul>                                                                      |
| 20000318 - Staff Nurse  Percentage Compliance: 75% Competency Name Status                                                                                                    | <ul> <li>Play icon: play e-Learning content that will meet your competency requirement.</li> <li>Search icon (magnifying glass): search for suitable learning that will meet your</li> </ul> |
| Resuscitation - Level 1         NHS Conflict Resoluti         Resuscitation - Level 2                                                                                                    | <ul> <li>competency requirement.</li> <li>View icon: view information about an existing enrolment or subscription.</li> </ul>                                                                |

Where a Learning Certification can be renewed, clicking the Play button will automatically renew your learning.

The Play button will be disabled where a Learning Certification is not currently available for renewal. In these cases, clicking the Information Play icon will inform you when the Learning Certification can be renewed.

The Play button will also be disabled where the Course associated with the Learning Certification has changed and you are not enrolled in the new course, and where you are not subscribed to or enrolled on any learning that will award the competency.

When more than one e-Learning course will award a competency, clicking on the Play button will produce a pop-up box with a message containing further instructions.

- Return to your **My ESR Dashboard.**
- Select an expired competency from the My Compliance portlet.
- Click the **Find Learning** button
- Any available learning events are displayed.
- Click the **Details** icon 🔲 to view additional information.
- The Course associated with the Learning Certification will be displayed. Click the **Choose or Enrol in class** icon.
- Click the **Apply** button to confirm the enrolment

Updated 30 March 2021

| confirmation message is displayed to conf                                                                                                    | irm that the enrolment has been successful.                                                                                                    |
|----------------------------------------------------------------------------------------------------|----------------------------------------------------------------------------------------------------|
| s is an e-Learning course, the content can l                                                                                                    | be accessed, at this point, by clicking the Play icon.                                                                                                    |
|                                                                                                    |                                                                                                    |
| Click the <b>Portal</b> icon Portal in the top                                                                                                    | ) right-hand corner of the page to return to the <b>My ESR</b>                                                                                                    |
| Dashboard.                                                                                                    |                                                                                                    |
| Click the View My Compliance butto                                                                                                    | on in the <b>My Compliance</b> portlet on the dashboard.                                                                                                    |
| <ul> <li>Your Compliance and Competency relation</li> </ul>                                                                                                    | ecord is displayed. Use the <b>scrollbar</b> to move up and do                                                                                                    |
| the page.                                                                                                    |                                                                                                    |
| The <b>Compliance</b> tab is displayed by a                                                                                                    | default.                                                                                                    |
| u have more than one Assignment, you car                                                                                                    | n click the dropdown arrow to view details of additiond                                                                                                    |
| jnments. You can also see your Compliance                                                                                                    | e Percentage.                                                                                                    |
| All Competencies and Austitian Americal t                                                                                                    | nha ana alao musilabla fan unu ta vianu any Compatana                                                                                                    |
| All Competencies and Awaiting Approval to                                                                                                    | abs are also available for you to view your Competence                                                                                                    |
| isk the Beguired Competencies Culterity dwalth                                                                                                    | ng upproval.                                                                                                    |
| of Competencies has been undated so that (                                                                                                    | only your competence requirements are displayed                                                                                                    |
|                                                                                                    |                                                                                                    |
| Compliance and Competency                                                                                                    | Search Home Favorities Settings Heip Logical Portal                                                                                                    |
| Employee Name<br>Employee Numbor                                                                                                    | _                                                                                                    |
|                                                                                                    | Learner Home Page                                                                                                    |
| Compliance All Competencies Among Approval                                                                                                    |                                                                                                    |
| Compliance Forward Compliance Percentage 77.8%                                                                                                    |                                                                                                    |
| Required Competencies Only                                                                                                    |                                                                                                    |
| STIP to view required competencies only, tick the checkbox and press Go     Export     Printable Page     +                                                                                                    | Rows 1 to 12                                                                                                    |
| Details Competency Name & Com                                                                                                    | portence Level Min Req Essential Expiry Date Compliance Status Find Learning                                                                                                    |
| NHS[CSTF][explaining, version in a maximum regime - 3 reamant     NHS[CSTF][explaining, version - 2 reamant     NHS[CSTF][explaining, version - 2 reamant | kot Assessed Y 24-Mar-2002                                                                                                    |
| NHS[CSTF][infection Prevention and Control - Level 1 - 3Years]     NHS[CSTF][infection Prevention and Control - Level 1 - 3Years]     NHS[CSTF][infection Prevention Constrained and Data Security 1 Year]     NHS[CSTF][infection Prevention Constrained and Data Security 1 Year]                                                                                                    | lot Assessed Y 254Mar 2024                                                                                                    |
| NHS(CSTF)[Moving and Handling - Level 1 - 3 Years]     NHS(CSTF)[Moving and Handling - Level 1 - 3 Years]     NHS(CSTF)[Moving and Handling - Level 1 - 3 Years]     NHS(CSTF)[Moving and Handling - Level 1 - 3 Years]                                                                                                    | on messenal i 2,5-mes 2002.<br>dot Assessed Y 24-Mar-2024 Q                                                                                                    |
| NHSJCSTF[NHS Conflict Resolution (England) - No Specified Renewal]     O - Ne     NHSJCSTF[Preventing Raticalization - Back Prevent Awareness - No Specified Renewal]                                                                                                    | lot Assessed No Expiry                                                                                                    |
| NHS/CSTF/Preventing Radicalisation - Prevent Awareness - No Specified Renewal     NHS/CSTF/Preventing Radicalisation - Prevent Awareness - No Specified Renewal     O - Nr                                                                                                    | Act Assessed No Expiry                                                                                                    |
| lick the <b>Show Key</b> link to view a definition of                                                                                                    | of vHide                                                                                                    |
| he compliance statuses.                                                                                                    | Compliant with three months or more left<br>Compliant with less than three months left                                                                                                 |
|                                                                                                    | Compliant, less than three months left, under way Not Compliant (may be expired or at a lower level or has never had the competence, check expiry date and level attained to see       |
|                                                                                                    | <ul> <li>Not Compliant, under way</li> <li>Has the competence but it is not required</li> </ul>                                                                                        |
|                                                                                                    | Does not have the competence and it is not required<br>'No Expiry' in the expiry date field means the Employee has the competence without an end date i.e. Competence is required once |
| lick the <b>Hide</b> link to collanse the key                                                                                                    |                                                                                                    |
| The the $\lambda$ icon against a Competence to view                                                                                                    | w more information                                                                                                    |
| description of the Competence is displaye                                                                                                    | d Click the <b>Competency Information</b> link below the                                                                                                    |
| lescription                                                                                                    | a. chek the <b>competency mornation</b> link below the                                                                                                    |
| dditional Competency Information is displa                                                                                                    | aved                                                                                                    |
| lick the Competency Information link to co                                                                                                    | allanse the region                                                                                                    |
| Is the competency mornation link to co                                                                                                    | ha paga                                                                                                    |
| the All Competencies to be all competencies                                                                                                    |                                                                                                    |
| in the All Competencies tab, all competencies                                                                                                    |                                                                                                    |
| re displayed, including any historic records.                                                                                                    | Compliance All Competencies Awaiting Approval                                                                                                    |
| n the Awaiting Approval tab, any                                                                                                    |                                                                                                    |
| ompetencies awaiting manager approval w                                                                                                    | ////                                                                                                    |

| Click the <b>Portal</b> icon | in the top right-hand corner of the page to return to the <b>My ESR Dashboard</b> . |
|------------------------------|-------------------------------------------------------------------------------------|
|                              |                                                                                     |
|                              |                                                                                     |
|                              |                                                                                     |
|                              |                                                                                     |
|                              |                                                                                     |
|                              |                                                                                     |
|                              |                                                                                     |
|                              |                                                                                     |
|                              |                                                                                     |
|                              |                                                                                     |
|                              |                                                                                     |
|                              |                                                                                     |
|                              |                                                                                     |
|                              |                                                                                     |
|                              |                                                                                     |
|                              |                                                                                     |
|                              |                                                                                     |
|                              |                                                                                     |
|                              |                                                                                     |
|                              |                                                                                     |
|                              |                                                                                     |
|                              |                                                                                     |